# Games Desktop

## Instructions

Please Note: All apps are distributed via AppsAnywhere so the first time they are opened, it may take some time. When each application is opened subsequently, it should take less time, depending on the complexity of the app.

### Accessing AppsAnywhere

| Step | Instructions                                                                               | Screenshot                                                                                                    |
|------|--------------------------------------------------------------------------------------------|----------------------------------------------------------------------------------------------------|
| 1    | Log into the Games desktop.                                                                | Instructions on how to access the Windows Virtual Desktop client can be found in<br>Appendix 1.<br>On the remote desktop client, choose the 'Games' desktop.<br>• Windows 10 Games Desktop Workspace<br>Games<br>Desktop                                                                               |
| 2    | Open the Start Menu.                                                                       |                                                                                                    |
| 3    | Click the 'AppsAnywhere' shortcut.                                                         | SHU<br>For AppsAnywhere                                                                                                    |
| 4    | The AppsAnywhere site will be opened in Internet Explorer.                                 |                                                                                                    |
| 5    | A green message should be displayed at the top of the screen when you have been validated. |                                                                                                    |
| 6    | Use the search bar at the top right hand side of the web page and enter the term 'Games'.  | Q, games                                                                                                    |
| 7    | The results will be displayed.                                                             | <ul> <li>Games desktop specific apps are:</li> <li>3D Coat (See page 2 for specific guidance)</li> <li>3D Studio Max</li> <li>Bitmap2Material</li> <li>Clo3d</li> <li>Marmoset Toolbag</li> <li>Marvelous Designer</li> <li>Zbrush</li> <li>Substance studio (Painter, Alchemist, Designer)</li> </ul> |
| 8    | To launch an application, mouse over the appropriate tile and click 'Launch'.              | • C & é # *                                                                                                    |

| Marvelous Designer<br>via Locally Deployed (Win)<br>Launch<br>More Info |  | M                                                |
|-------------------------------------------------------------------------|--|--------------------------------------------------|
| Launch<br>More Info                                                     |  | Marvelous Designer<br>via Locally Deployed (Win) |
| More Info                                                               |  | Launch                                           |
|                                                                         |  | More Info                                        |

# Application-specific Guidance

| Application Name                    | Guidance                                                                                                    |
|-------------------------------------|----------------------------------------------------------------------------------------------------|
| Application Name 3D Coat            | Guidance Using 3D Coat requires that you first load Photoshop using AppsAnywhere.  Follow the instructions above to access AppsAnywhere but instead of searching for 'Games', search for 'Photoshop'.  Open Photoshop CC 2018  Photoshop CC 2018  Important – This is a large application so it will take a while to create the page file on the VM. Subsequent loads will be much faster.  When Photoshop has loaded, feel free to close it. Go back to AppsAnywhere, search for Games and click 'WVD' on the 3D Coat tile.  More Info  More Info |
|                                     | Next, click on 'Load app and dependencies' in order to load 3D Coat.                                                                                                    |
| Marmoset Toolbag AppsAnywhere Tile: | AppsAnywhere search terms (Use either): Games, Marmoset Toolbag                                                                                                    |

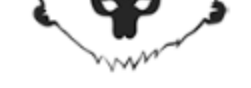

Marmoset Toolbag 3 Marmoset

| Clo3D                                                           | AppsAnywhere search term (Use either): Games, Clo3D              |
|-----------------------------------------------------------------|------------------------------------------------------------------|
| AppsAnywhere Tile:                                              |                                                                  |
| Marvelous Designer                                              | AppsAnywhere search term (Use either): Games, Marvelous Designer |
| AppsAnywhere Tile:<br>Marvelous Designer<br>CLO Virtual Fashion |                                                                  |
| ZBrush<br>AppsAnywhere Tile:                                    | AppsAnywhere search term (Use either): Games, ZBrush             |
| <b>ZBrush</b><br>Pixologic                                      |                                                                  |
| Substance Alchemist<br>AppsAnywhere Tile:                       | AppsAnywhere search term: Substance alchemist                    |

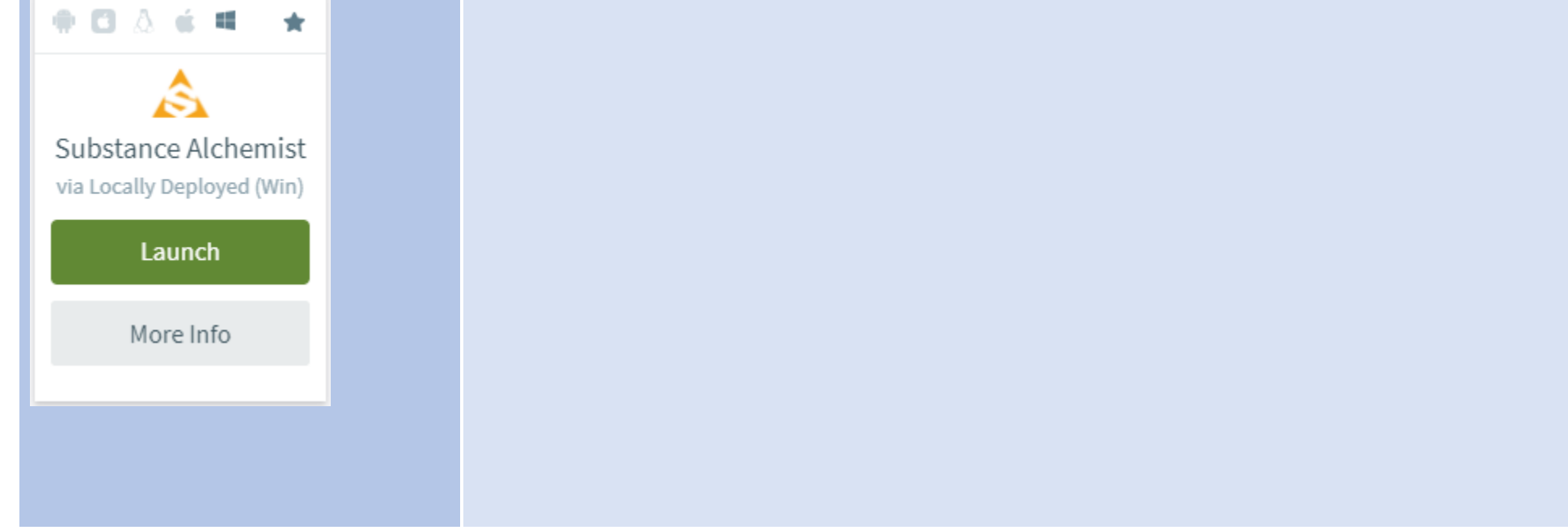

| Substance Designer<br>AppsAnywhere Tile:                                                                                                    | AppsAnywhere search term: Substance designer |
|----------------------------------------------------------------------------------------------------|----------------------------------------------|
| Substance Painter                                                                                                    | AppsAnywhere search term: Substance painter  |
| AppsAnywhere Tile:                                                                                                    |                                              |
| <ul> <li>Control Control Contr</li></ul>                                                                                                    |                                              |
| World Machine   AppsAnywhere Tile: <ul> <li> <ul> <li> <ul< th=""><th>AppsAnywhere search term: World Machine</th></ul<></li></ul></li></ul> | AppsAnywhere search term: World Machine      |

### Appendix 1 - Accessing Remote Desktop client.

These instructions are intended for use on a SHU Windows 10 managed desktop computer.

There is a pre-requisite that you will need to be connected to the SHU VPN in order to access this client.

| Step | Description                                                                                                    |  |  |  |
|------|----------------------------------------------------------------------------------------------------|--|--|--|
| 1    | Open the Software Center.                                                                                                    |  |  |  |
|      | Start menu > Microsoft System Center > Software Center                                                                                                    |  |  |  |
|      |                                                                                                    |  |  |  |
|      | Sheffield Hallam University                                                                                                    |  |  |  |
|      | Applications Search P                                                                                                    |  |  |  |
|      | G Updates     Ellen     All     Sort by:     Most recent     VIII := 11                                                                                                    |  |  |  |
|      | <ul> <li>Derauling systems</li> <li>Installation status</li> </ul>                                                                                                    |  |  |  |
|      | © Device compliance<br>© Ogtions ♥ ♥ ♥ ♥ ♥ ♥ ♥ ♥ ♥ ♥ ♥ ♥ ♥ ♥ ♥ ♥                                                                                                    |  |  |  |
|      | Windows Desktop         Google Chrome         Horizon Client         Global/Protect VPN         Microsoft Edge         Microsoft Edge         Adobe Acrobat         Cloudpaging         PaperCut Client         PaperCut Balance           Client         81.04044.122         5.4.2         No         No </th |  |  |  |
|      | 🗸 🐼 😓 🖾 💷 🗊 🗖                                                                                                    |  |  |  |
|      | asyst Application         AppsAnynher         SQL Server         TurningSoint IMF         Concle Instant         Info?ath 2013         Write-N-Cite           Launcher         1.3.7         Maragement Stu.         driver 204.06         Client and ODBC/L.         Moraget         4.5140           Antryt.         Schwardt         Moraget         TurningSoint IMF         Oracle Instant         Info?ath 2013         Write-N-Cite           1.0.6         1.3.7         2017.140.1728:0         2.04.06         122/18.3         45.1540                                                                                                    |  |  |  |
|      |                                                                                                    |  |  |  |
| 2    | Click 'Windows Desktop Client'                                                                                                    |  |  |  |
| 3    | On the next screen, click 'Install'                                                                                                    |  |  |  |
|      | P Software Center                                                                                                    |  |  |  |
|      | Sheffield Hallam University                                                                                                    |  |  |  |
|      | Applications Application details                                                                                                    |  |  |  |
|      | C Updates Windows Desktop Client                                                                                                    |  |  |  |
|      | C Operating Systems Published by Microsoft                                                                                                    |  |  |  |
|      | ► Installation status                                                                                                    |  |  |  |
|      | G Device compliance                                                                                                    |  |  |  |
|      |                                                                                                    |  |  |  |
| 4    | Following completion of the installation, the remote desktop client can be found in the start menu.                                                                                                    |  |  |  |

### Remote Desktop via HTML5

If there are any issues installing the desktop client, a less complete client is available at this URL.

https://rdweb.wvd.microsoft.com/arm/webclient/index.html

#### Installing on personal devices

There is a wide variety of clients which can be used on personal devices.

If you would like to install, please visit the below link for download links and install instructions.

https://docs.microsoft.com/en-us/windows-server/remote/remote-desktop-services/clients/remote-desktop-clients

### Logging into the Windows Virtual Desktop

Open the client, at which point you will be prompted to subscribe to a workspace. Press 'Subscribe with URL' and enter https://rdweb.wvd.microsoft.com/api/arm/feeddiscovery.

#### 🥵 Remote Desktop

#### 😳 🎊 ...

 $\times$ 

Ρ

#### Let's get started

Subscribe to access managed apps and desktops provided by your organisation. These resources will be available Privacy settings for managed resources have been pre-set by your organisation. Learn more

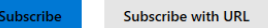

Subscribe to a Workspace

You can access a Workspace by providing your email address or the URL where it can be found.

Learn more

#### Email or Workspace URL

Privacy settings for managed resources have been preset by your organisation. Learn more

Next Cancel

Press 'Ok' on the next screen.

When the feed has been downloaded, you will see a screen similar to this:

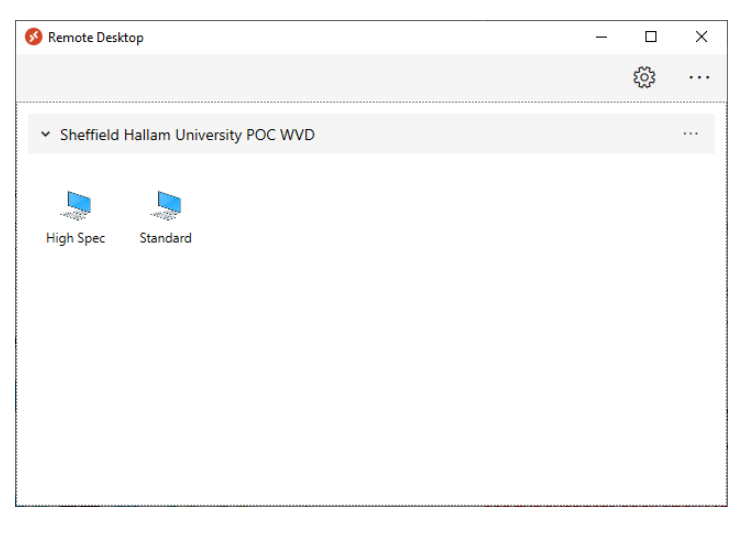

Double-click the desktop you wish to access.

When prompted to log in, use your SHU network identity in the format <u>username@hallam.shu.ac.uk</u>, with the same password as you would use to log into your SHU computer.

This will apply to both the desktop and web clients.